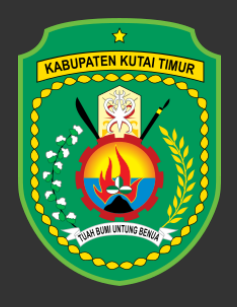

Bidang Pembinaan SMP Dinas Pendidikan dan Kebudayaan Kabupaten Kutai Timur

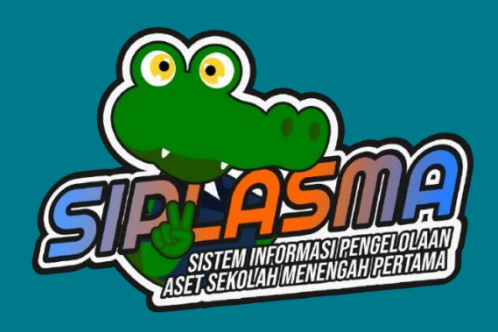

# Manual Book

## Sistem Informasi Pengelolaan Aset Sekolah Menengah Pertama (SIPLASMA)

### Daftar Isi

| 1. | Akses Aplikasi    | 2  |
|----|-------------------|----|
| 2. | Login             | 3  |
| 3. | Sekolah           | 4  |
| 4. | Aset              | 10 |
| 5. | Artikel           | 16 |
| 6. | Pengadaan Aset    | 17 |
| 7. | Pengaturan        | 20 |
| 8. | Pengaturan Lokasi | 22 |
| 9. | Menghapus Cache   | 24 |

#### 1. Akses Aplikasi

Gunakan peramban seperti Google Chrome, Firefox, Opera, Microsoft Edge dan aplikasi sejenis lainnya. Untuk mengakses aplikasi SIPLASMA buka alamat url berikut <u>https://siplasma.id</u>. Tampilan awal pada saat pertama kali aplikasi di akses sebagai berikut:

| 🚺 SIPLASMA Cari ArtikeL Q                               | 3 -                                                                                                    |   |
|---------------------------------------------------------|----------------------------------------------------------------------------------------------------|---|
| 🍙 Beranda 🔲 Data Selelah 🕮 Artikel 🗸                    |                                                                                                    |   |
| Selamat Datang!                                         | Berandt                                                                                                    | a |
|                                                         |                                                                                                    | ] |
| Sistem Informasi Pengelolaan Aset                       | Sekolah Menengah Pertama                                                                                                    |   |
| SUST SEMENALH MENEROAL VIERTAMA                         | SIPLASMA (Sistem Informasi Pengelolaan Aset Sekolah Menengah Pertama) adalah platform manajemen aset yang dirancang<br>khusus untuk sekolah menengah atas, dengan tujuan mempermudah pengelolaan dan pemantauan berbagai aset yang dirniliki.<br>Dengan antarmuka yang intuitif, SIPLASMA memungkinkan pengelola sekolah untuk melakukan inventarisasi peralatan, buku,<br>dan fasilitas secara efisien. Fitur-fitur canggih seperti pelaporan dan analisis penggunaan aset membantu pihak sekolah dalam<br>mengambih keputusan yang lebih baki terkati pengdaan dan pemeliharana sumber daya. Dengan demikian, SIPLASMA tidak<br>hanya meningkatkan efisiensi administrasi, tetapi juga mendukung keberlanjutan pengelolaan aset jangka panjang.<br>Selain itu, SIPLASMA juga memiasultasi kolaborasi antara guru, staf, dan siswa dalam proses pengelolaan aset. Dengan fitur<br>berbasis web yang dapat diakees oleh berbagai pengguna, semua pihak dapat berkontribusi dalam mencatat dan melaporkan<br>kondisi aset secar real-time. Hal ini meningkatkan transparansi dan akuntabilitas dalam penggunaan sumber daya sekolah,<br>serta mendorong budaya kepemilikan bersama di kalangan komunitas ekolah. Dengan memantatikan SIPLASMA, sekolah<br>dapat lebih fokus pada misi utama mereka, yaitu meningkatkan kualitas pendidikan dan pengalaman belajar bagi siswa. |   |
|                                                         | Ringkasan Sekolah                                                                                                    |   |
| 58<br>Sekolah Negeri                                    | 37 E 16<br>Desa                                                                                                    |   |
| Event                                                   | 4                                                                                                    |   |
| 2024 © Dinas Pendidikan dan Kebudayaan Kab. Kutai Timur | Developed by <u>Karya Etam Software House</u>                                                                                                    | 2 |

- 1. Menu utama pada landing page saat aplikasi SIPLASMA di akses.
- 2. Kata sambutan dari KABID Pembinaan SMP DIKBUD KUTIM.
- 3. Ringkasan total jumlah sekolah berdasarkan jenis sekolah dan desa.
- 4. Event dan kegiatan yang di selenggarakan Bidang Pembinaan SMP DIKBUD KUTIM atau sekolah.

#### 2. Login

Klik logo pada pojok kanan atas lalu klik login.

|               | <ul> <li>•</li> </ul> |  |
|---------------|-----------------------|--|
| <b>→]</b> Log | in                    |  |

Berikutnya masukkan username & password lalu klik tomol Log In.

| Enter username | 1     |   |
|----------------|-------|---|
| Password       |       |   |
| Enter password | 2     | ۲ |
|                | LogIn |   |

Setelah berhasil login, akan tampil halaman Beranda sebagai berikut :

| \mathrm 🛛 SIPLASMA | ≡ |                                                                                                    | 2 2 lasma *                                                                                                    |
|--------------------|---|----------------------------------------------------------------------------------------------------|----------------------------------------------------------------------------------------------------|
| ሰ Beranda          |   | Selamat Datang!                                                                                                    | Beranda                                                                                                    |
| 🗊 Sekolah          | > |                                                                                                    |                                                                                                    |
| 🖵 Aset             | > |                                                                                                    |                                                                                                    |
| 🖽 Artikel 🔸        | > | Sistem Informasi Pengelolaan Aset Sekolah Menengah Pertama                                                                                                    |                                                                                                    |
| 🗈 🛛 Pengadaan Aset | > |                                                                                                    |                                                                                                    |
| Pengaturan         | > | SIPLASMA (Sistem Informasi Pengelolaan Aset Sekolah Menengah Pertama) adal                                                                                                    | ah platform manajemen aset yang                                                                                                    |
| ③ Tentang          |   | dirancang knusus untuk sekolan antarmuka yang intuitif, SIPLASMA memungkinkan pengela se<br>peralatan, buku, dan fasilitas secara efisien. Fitur-fitur canggih seperti pelaporan dan<br>pihak sekolah dalam mengabil keputusan yang lebih baik terkait pengadaan dan                                                                                                    | olaan dan pernantauan berbagai aset<br>ikolah untuk melakukan inventarisasi<br>analisis penggunaan aset membantu<br>pemeliharaan sumber daya. Dengan                                   |
|                    |   | demikian, SIPLASMA tidak annya meningkatkan etisiensi administrasi, tetapi juga me<br>aset jangka panjang.                                                                                                    | endukung keberlanjutan pengelolaan                                                                                                    |
|                    |   | Selain itu, SIPLASMA juga memfasilitasi kolaborasi antara guru, staf, dan siswa dalam p<br>berbasis web yang dapat diakses oleh berbagai pengguna, semua pihak dapat berkontri<br>kondisi aset secara real-time. Hai meningkatkan transparansi dan akuntabilitas dala<br>seta mendorong budaya kepemilikan bersama di kalangan komunitas ekolah. Denga<br>dapat lebih fokus pada misi utama mereka, yaitu meningkatkan kualitas pendidikan dan | vroses pengelolaan aset. Dengan fitur<br>ousi dalam mencatat dan melaporkan<br>m penggunaan sumber daya sekolah,<br>n memantaatkan SIPLASMA, sekolah<br>pengalaman belajar bagi siswa. |
|                    |   | Ringkasan Sekolah                                                                                                    |                                                                                                    |
|                    |   | 58 53 Pesa 27 16 Desa 16                                                                                                    | 1 <u>S</u> 1                                                                                                    |
|                    |   | Event 5                                                                                                    |                                                                                                    |
|                    |   | 2024 © Dinas Pendidikan dan Kebudayaan Kab. Kutai Timur D                                                                                                    | leveloped by <u>Karya Etam Software House</u>                                                                                                    |

- 1. Daftar menu.
  - a. Beranda
  - b. Sekolah
  - c. Aset
  - d. Artikel
  - e. Pengadaan Aset
  - f. Pengaturan
  - g. Tentang
- 2. Akses pengguna.
- 3. Kata sambutan dari KABID Pembinaan SMP DIKBUD KUTIM.
- 4. Ringkasan total jumlah sekolah berdasarkan jenis sekolah dan desa.
- 5. Event dan kegiatan yang di selenggarakan Bidang Pembinaan SMP DIKBUD KUTIM atau sekolah.

#### 3. Sekolah

Saat pertama kali login aplikasi, user diharuskan menginput data sekolah terlebih dahulu. Data sekolah ini akan menjadi triger bagi user bahwa sekolah ini di kelola oleh user tersebut. Untuk menambahkan data sekolah sebagai berikut :

a. Klik menu Sekolah

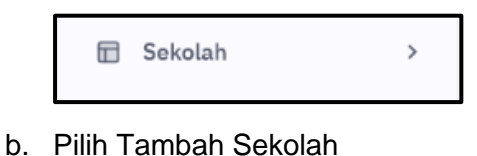

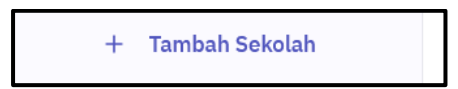

c. Tampilan form Tambah Sekolah.

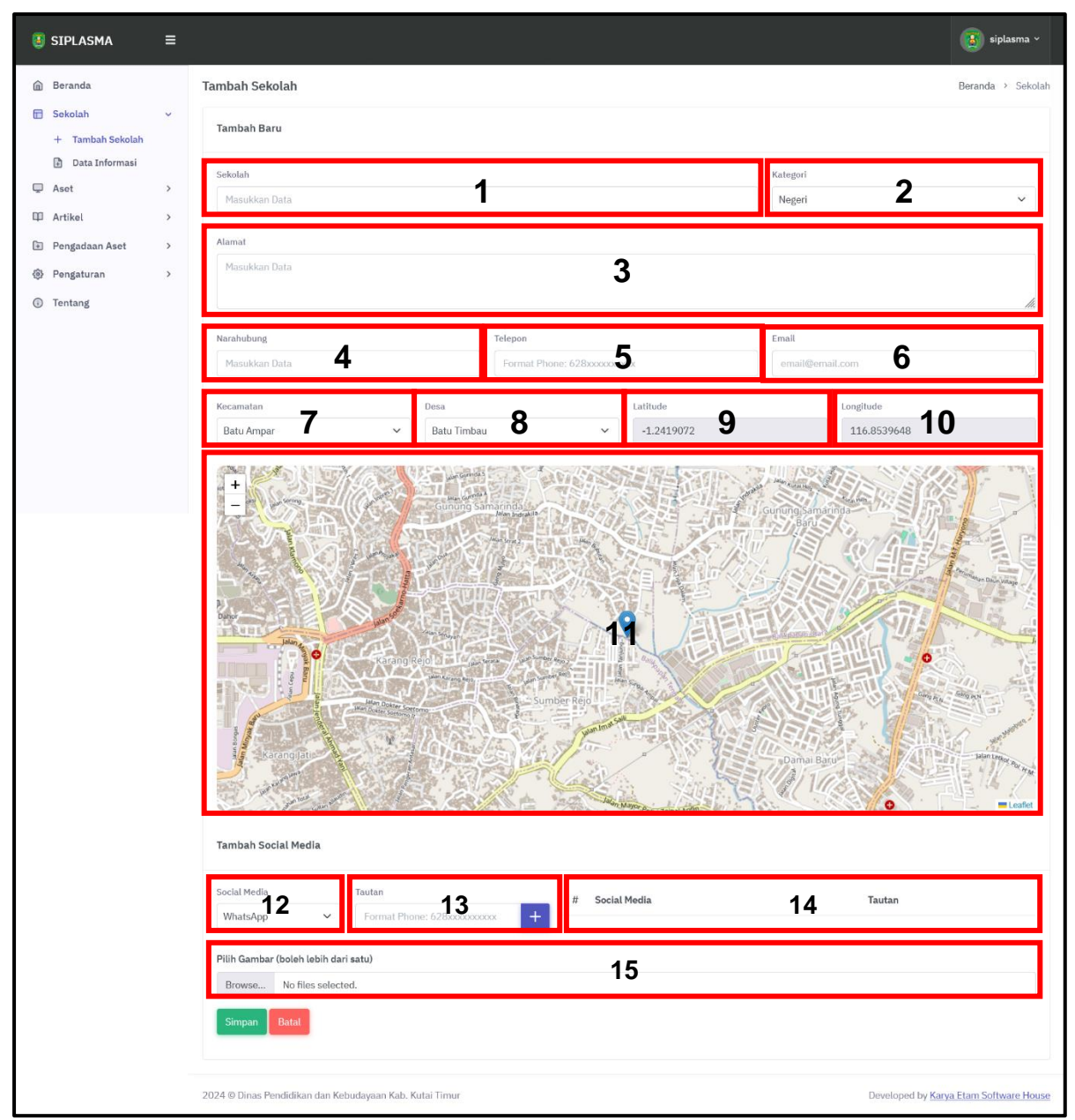

Keterangan :

- 1) Nama sekolah.
- 2) Kategori sekola.
- 3) Alamat sekolah.
- 4) Narahubung / PIC.
- 5) Nomor telepon.
- 6) Email.
- 7) Kecamatan.
- 8) Desa.
- 9) Latitude.
- 10) Longitude.

- 11) Titik pada peta.
- 12) Pilihan media sosial.
- 13) Tautan / Link media sosial.
- 14) Daftar media sosial.
- 15) Upload gambar.
- d. Klik tombol simpan.

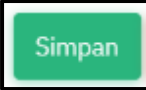

e. Setelah disimpan menu tambah sekolah akan berubah menjadi Profil Sekolah.

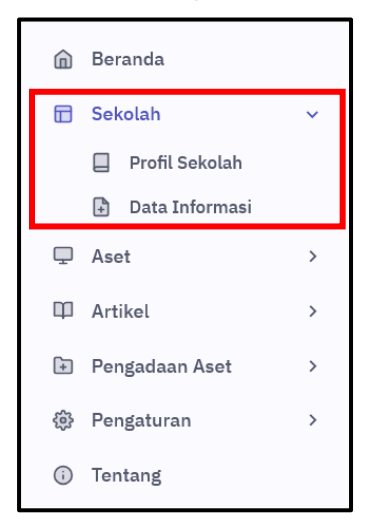

Untuk melihat detail informasi sekolah klik menu Profil Sekolah.

|   | Beranda          |   |
|---|------------------|---|
|   | Sekolah          | ~ |
|   | 🔲 Profil Sekolah |   |
|   | 🔒 Data Informasi |   |
| Ţ | Aset             | > |
| Φ | Artikel          | > |
| + | Pengadaan Aset   | > |
| ŝ | Pengaturan       | > |
| î | Tentang          |   |

Akan tampil halaman Profil Sekolah yang telah diinput sebelumnya.

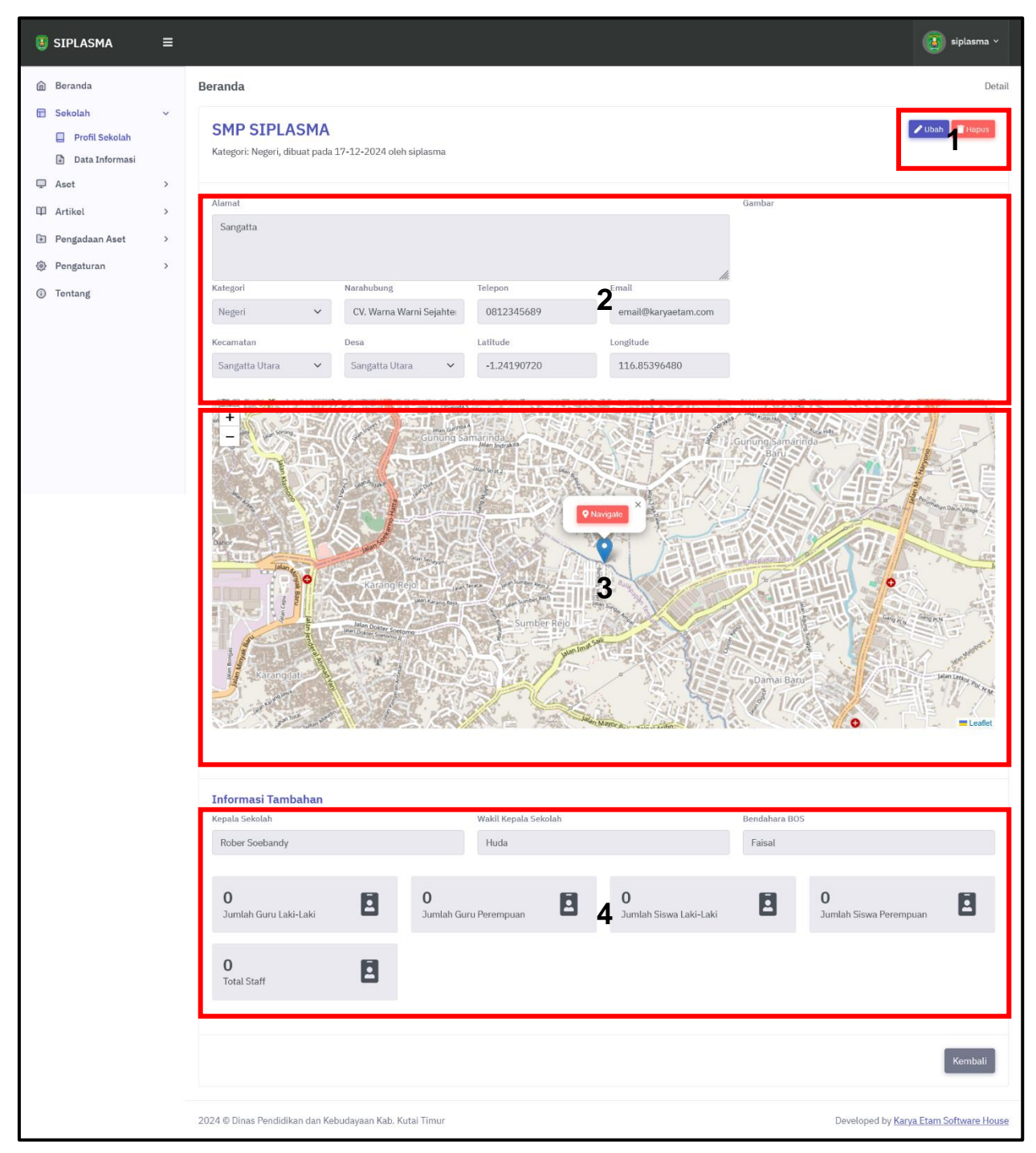

Keterangan :

- 1) Tombol Edit & Hapus.
- 2) Data sekolah & gambar.
- 3) Titik pada peta.
- 4) Informasi tambahan.

Untuk mengubah data sebagai berikut :

a. Klik tombol Ubah

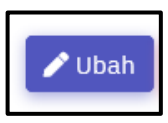

b. Akan tampil form edit sebagai berikut.

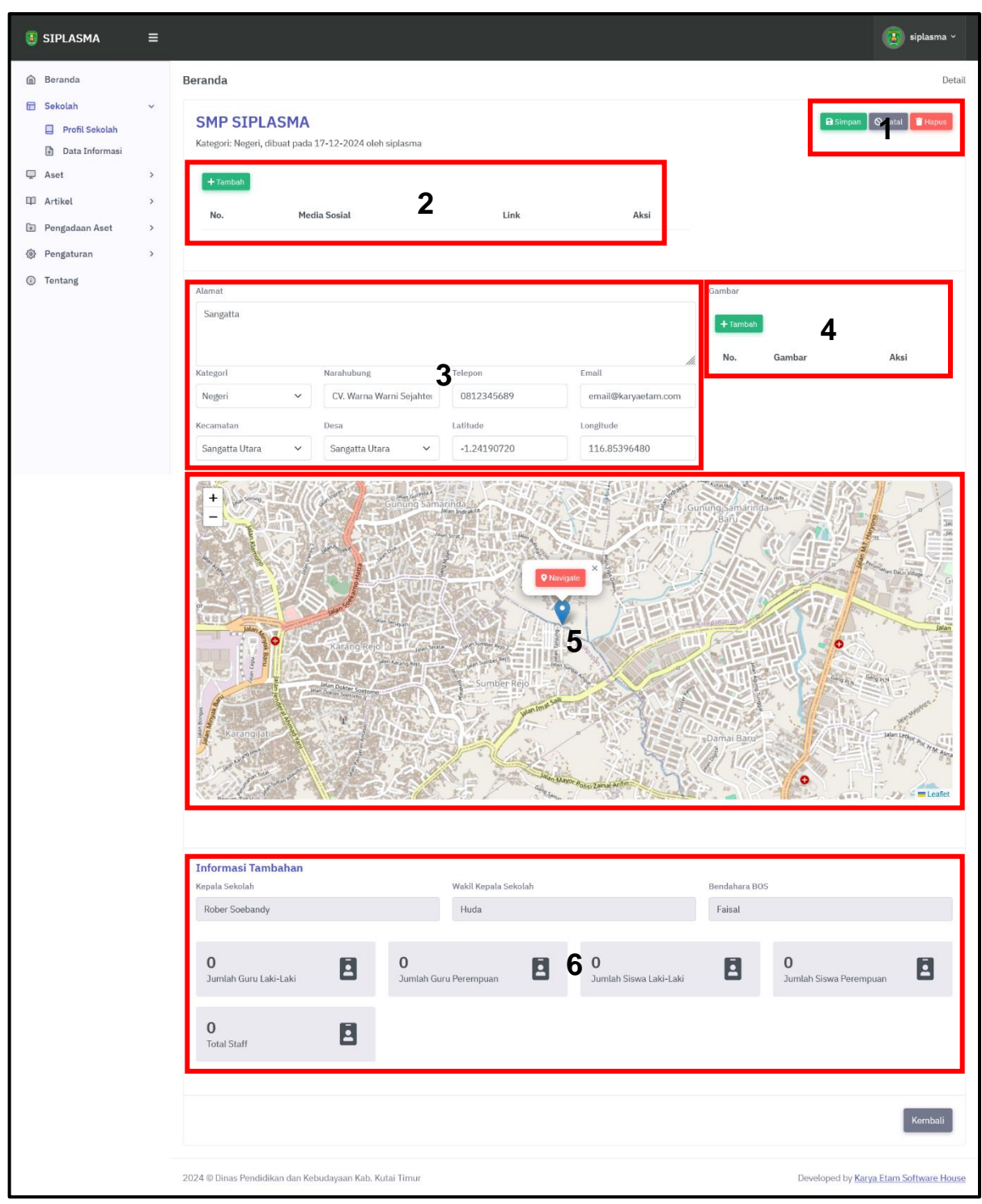

Keterangan :

- 1) Tombol Simpan, Batal & Hapus
- 2) Tambah media sosial sekolah
- 3) Data sekolah
- 4) Upload gambar sekolah
- 5) Titik pada peta
- 6) Informasi tambahan

c. Klik tombol Simpan

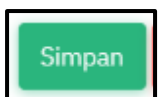

Untuk mengubah informasi tambahan :

a. Klik Data Informasi

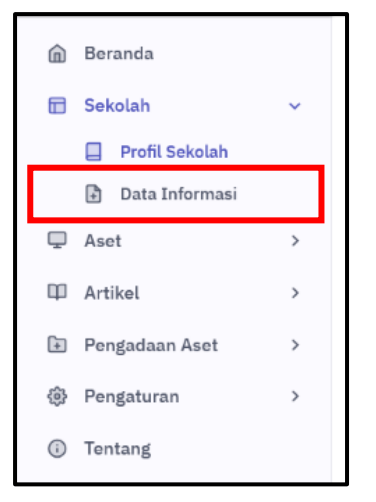

b. Akan tampil halaman sebagai berikut.

| 💈 SIPLASMA                                                                           | ≡ |                                                 |           |                       |                        | iungtung ~             |
|--------------------------------------------------------------------------------------|---|-------------------------------------------------|-----------|-----------------------|------------------------|------------------------|
| 🖻 Beranda                                                                            |   | Daftar Informasi                                |           |                       |                        | Beranda > Tambah       |
| 📅 Sekolah<br>🔲 Data Sekolah                                                          | ~ | Tambah Informasi                                |           |                       |                        |                        |
| <ul> <li>Data Informasi</li> <li>+ Tambah Sekolah</li> <li>Data Informasi</li> </ul> |   | Sekolah<br>SMP Negeri 1 Long Mesangat           |           | 1                     |                        | <b>~</b>               |
| 🖵 Aset                                                                               | > | Kepala Sekolah                                  |           | Wakil Kepala Sekolah  | Bendahara BOS          |                        |
| 印 Artikel                                                                            | > | Masukkan Data 2                                 |           | Masukkan Data 3       | Masukkan Data 4        |                        |
| 🗈 Pengadaan Aset                                                                     | > | Jumlah Guru Laki-Laki                           |           | Jumlah Guru Perempuan | Jumlah Siswa Laki-Laki |                        |
| Pengaturan                                                                           | > | Masukkan Data                                   | 0         | Masukkan Data         | Masukkan Data          | 0                      |
| ③ Tentang                                                                            |   | Jumlah Siswa Perempuan                          |           | Total Staff           |                        |                        |
|                                                                                      |   | Masukkan Data                                   | 0         | Masukkan Data         |                        |                        |
|                                                                                      |   | Simpan Batal                                    |           |                       | _                      |                        |
|                                                                                      |   | 2024 © Dinas Pendidikan dan Kebudayaan Kab. Kut | tai Timur |                       | Developed by Kar       | ya Etam Software House |

Keterangan :

- 1) Pilihan sekolah.
- 2) Nama kepala sekolah.
- 3) Nama wakil kepala sekolah.
- 4) Nama bendahara BOS.
- 5) Jumlah guru laki-laki.
- 6) Jumlah guru perempuan.
- 7) Jumlah siswa laki-laki.
- 8) Jumlah siswa perempuan.

- 9) Jumlah staff.
- c. Klik tombol Simpan

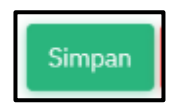

#### 4. Aset

Setelah data sekolah telah diinput oleh user selanjutnya user bisa mengisi aset. Untuk menambah data aset sebagai berikut:

a) Klik tombol Tambah Data.

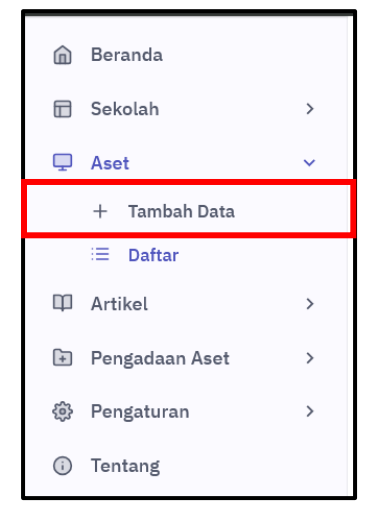

b) Akan tampil halaman sebagai berikut.

| 関 SIPLASMA                         | = |                                                                                               | 🧿 siplasma 🗸              |
|------------------------------------|---|-----------------------------------------------------------------------------------------------|---------------------------|
| 🗑 Beranda                          |   | Menejemen Aset Be                                                                             | eranda 🔸 Menejemen Aset   |
| 🖽 Sekolah                          | > | Tambah Baru                                                                                   | Buk Import                |
| Aset<br>+ Tambah Data              | ~ |                                                                                               |                           |
| i≣ Daftar                          |   | Sekolah<br>SMP SIPLASMA <b>2</b>                                                              | ~                         |
| <ul> <li>Pengadaan Aset</li> </ul> | > | Vener Tanda Garage Table Server Support Rese                                                  |                           |
| Pengaturan                         | > | Masukkan Data. 4 Non Aset 5 v 2024 6 v Pilih sumber dana.                                     | .7 ~                      |
| ① Tentang                          |   | Deskripsi                                                                                     |                           |
|                                    |   | Masukkan Data                                                                                 |                           |
|                                    |   |                                                                                               |                           |
|                                    |   | Jumiah Satuan Ukur Harga Satuan Kondisi<br>Masukkan Data. 9 0 Pilih satuan 10 V 0 11 0 Baik 1 | 12 🔍                      |
|                                    |   |                                                                                               |                           |
|                                    |   | Tambahkan Penanggung Jawab                                                                    |                           |
|                                    |   | Penanggung Jawab Deskripsi                                                                    | Opsi                      |
|                                    |   | Masukkan Nama Penanggung Jawab Masukkan Sakripsi                                              | THapus                    |
|                                    |   | + Penanggung Jawab                                                                            |                           |
|                                    |   |                                                                                               |                           |
|                                    |   | Peta Lokasi                                                                                   |                           |
|                                    |   | Latitude Longitude                                                                            |                           |
|                                    |   |                                                                                               |                           |
|                                    |   | Turbukan Foto       16         Pilit Games (boleh lebit dari satu)       16                   |                           |
|                                    |   | Browse No files selected.                                                                     |                           |
|                                    |   | Simpan Kembali                                                                                |                           |
|                                    |   | 2024 © Dinas Pendidikan dan Kebudayaan Kab. Kutai Timur Developed by                          | Karya Etam Software House |

Keterangan :

- 1) Tombol bulk import.
- 2) Pilihan sekolah.
- 3) Nomor inventaris. Diisi sesuai dengan format di sekolah masing-masing.
- 4) Nama aset

- 5) Jenis sapras.
- 6) Tahun anggaran.
- 7) Sumber dana.
- 8) Deskripsi dan informasi tambahan aset.
- 9) Jumlah aset.
- 10) Satuan aset.
- 11) Harga satuan.
- 12) Kondisi aset.
- 13) Penanggung jawab/pemegang/pengelola aset. Bisa diisi lebih dari satu.
- 14) Titik pada peta.
- 15) Upload gambar. Bisa diisi lebih dari satu.
- c) Klik tombol Simpan.

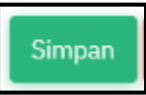

Untuk melihat daftar aset klik Daftar.

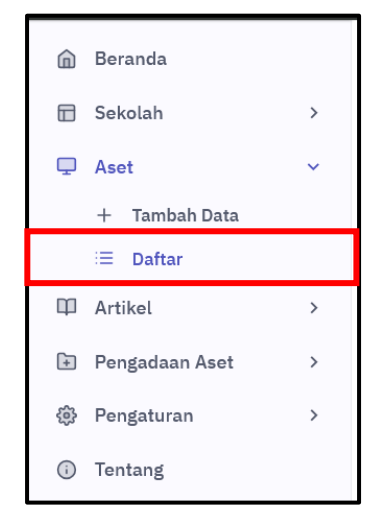

Akan tampil halaman sebagai berikut.

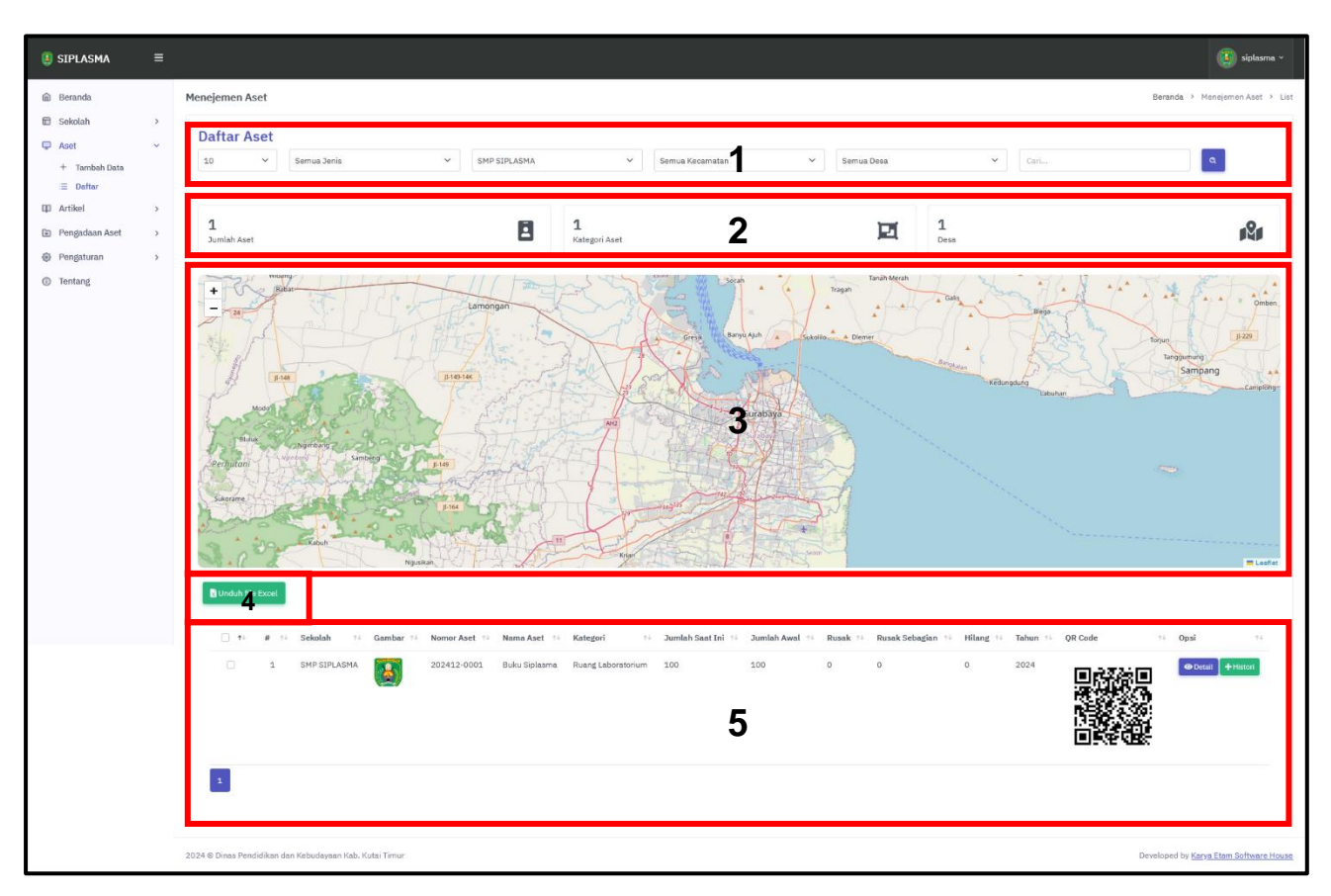

Keterangan :

- 1) Menu filter.
- 2) Informasi jumlah aset
- 3) Titik pada peta.
- 4) Export data ke excel.
- 5) Data aset tersimpan.

Untuk mengubah data.

a) Klik tombol Detail.

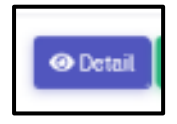

b) Akan tampil halaman sebagai berikut.

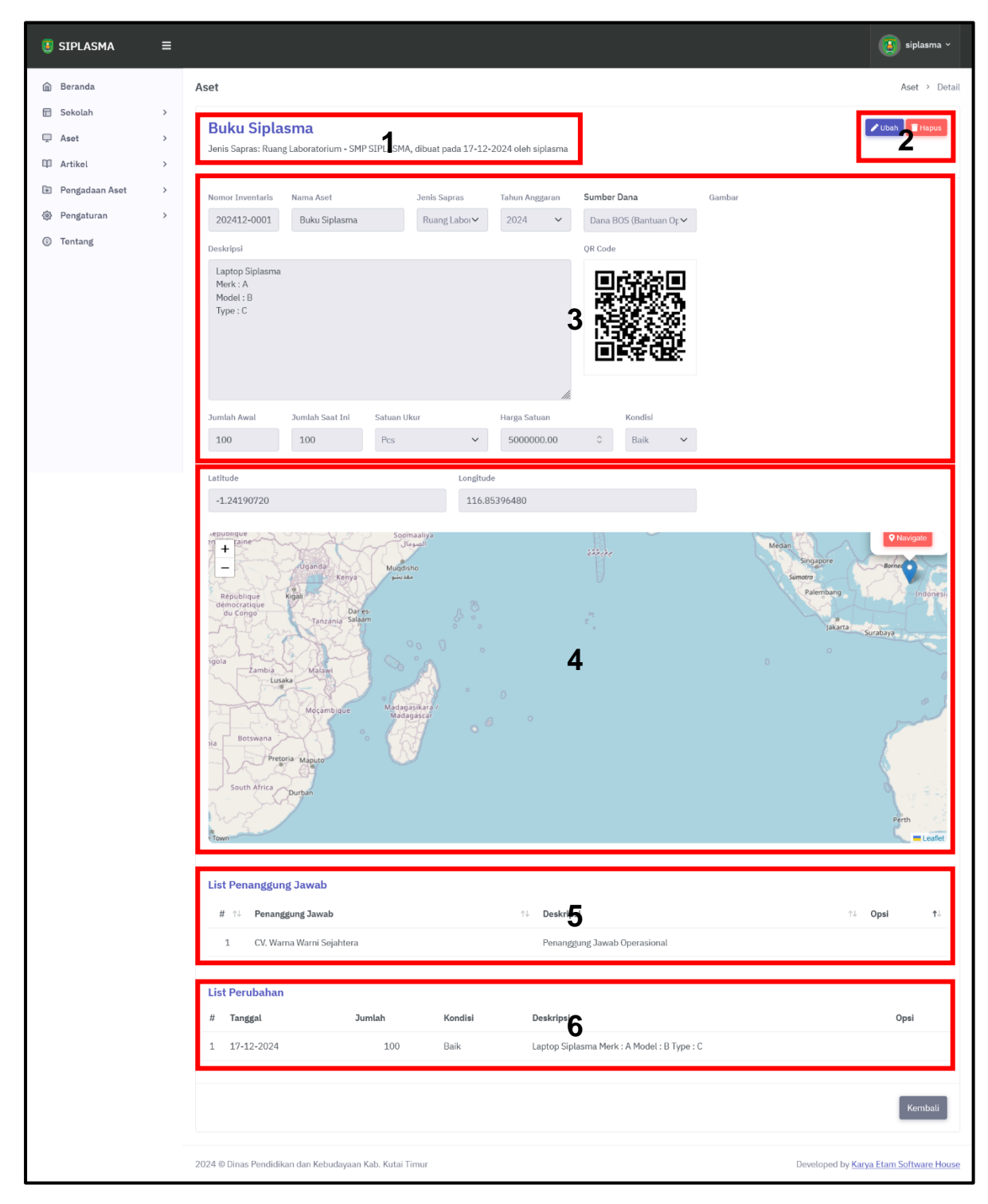

Keterangan:

- 1) Informasi singkat aset.
- 2) Tombol Ubah & Hapus
- 3) Data lengkap aset.
- 4) Titik pada peta.
- 5) Daftar penanggung jawab.
- 6) Histori perubahan data.

c) Klik tombol Ubah.

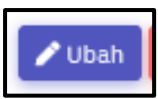

d) Akan tampil form seperti berikut.

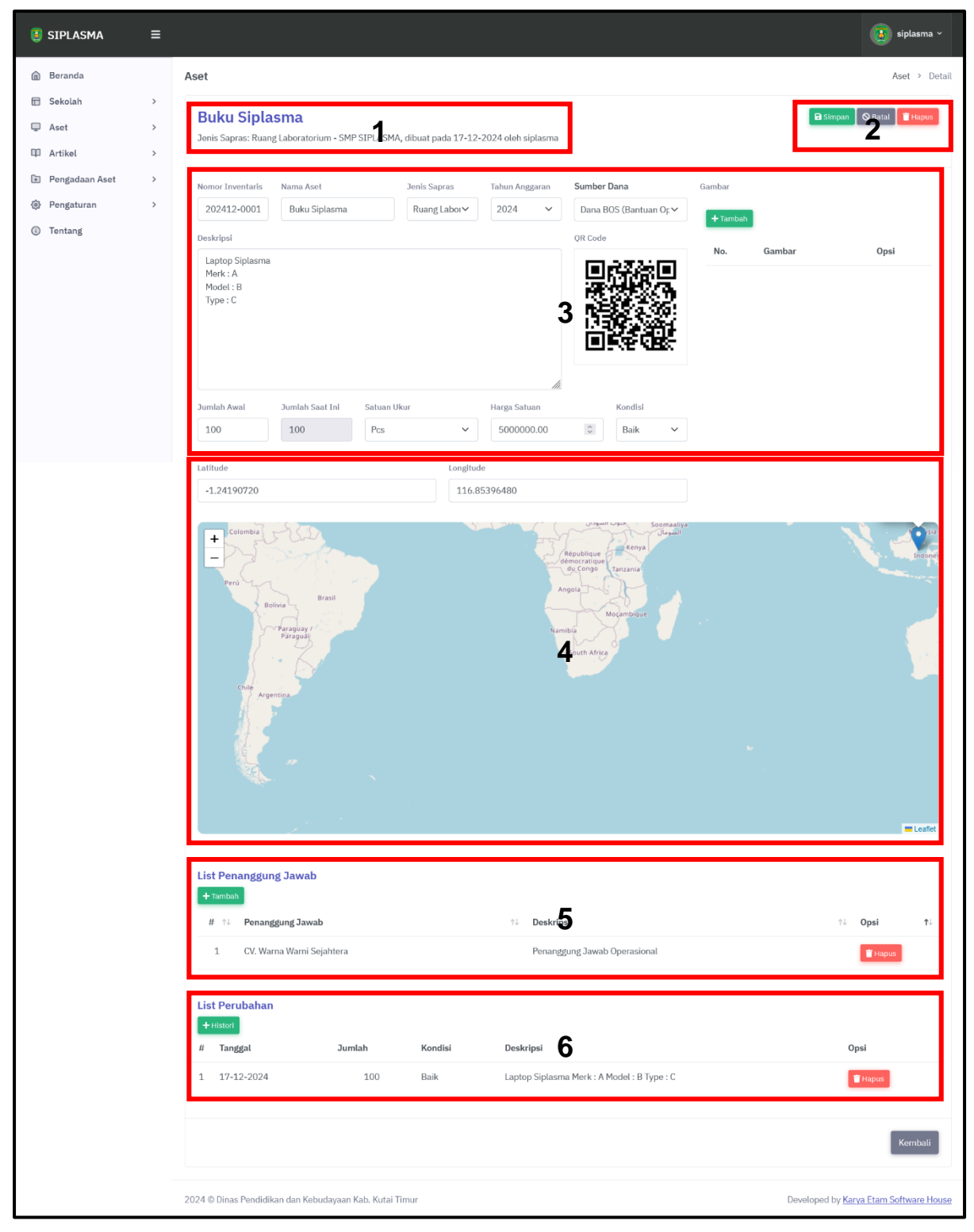

Keterangan:

1) Informasi singkat aset.

- 2) Tombol Simpan, Batal & Hapus
- 3) Data lengkap aset.
- 4) Titik pada peta.
- 5) Daftar penanggung jawab.
- 6) Histori perubahan data.
- e) Klik tombol Simpan.

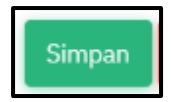

#### 5. Artikel

Menu artikel berisi berita & informasi yang berasal dari pemerintah atau berita umum seputar pendidikan. Untuk mengakses artikel klik menu Daftar.

| 圇  | Beranda        |   |
|----|----------------|---|
|    | Sekolah        | > |
| Ţ  | Aset           | > |
| 印  | Artikel        | ~ |
|    | i≣ Daftar      |   |
| ÷  | Pengadaan Aset | > |
| \$ | Pengaturan     | > |
|    | Tentang        |   |

Akan tampil halaman sebagai berikut.

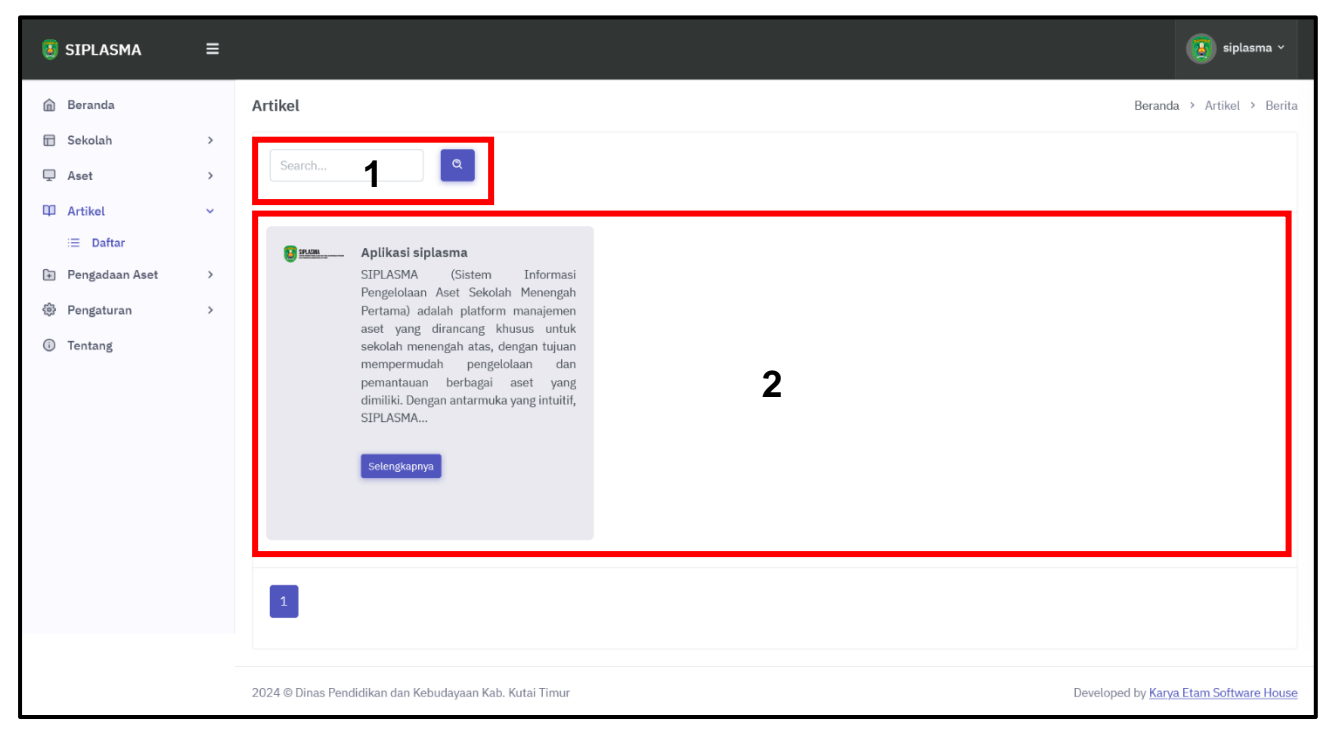

Keterangan:

- 1) Menu pencarian.
- 2) List artikel.

Klik tombol Selengkapnya.

Selengkapnya

Akan tampil halaman sebagai berikut.

| SIPLASMA                                                                | ≡ |                                                                                                    | 🧾 siplasma v                                                                            |
|-------------------------------------------------------------------------|---|----------------------------------------------------------------------------------------------------|-----------------------------------------------------------------------------------------|
| l Beranda                                                               |   | Artikel                                                                                                    | Beranda > Artikel > Detail                                                              |
| 🗇 Sekolah                                                               | > | A Discontraction                                                                                                    | Artikal tarkait                                                                         |
| 🖵 Aset                                                                  | > | Aplikasi siplasma<br>Dibuat pada 22-12-2024 oleh Developer                                                                                                    |                                                                                         |
| 🖾 Artikel                                                               | > | онови разля та та току отон роченоры                                                                                                    | SIPLASMA (Sistem Informasi                                                              |
| <ul> <li>Pengadaan Aset</li> <li>Pengaturan</li> <li>Tentang</li> </ul> | > | SIPLASMA (Sistem Informasi Pengelolaan Aset Sekolah Menengah Pertama) adalah platform manajemen aset yang dirancang khusus untuk sekolah menengah atas, dengan tujuan mempermudah pengelolaan dan pemantauan berbagai aset yang dimiliki. Dengan antarmuka yang intuitit, SIPLASMA memungkinkan pengelola sekolah untuk melakukan inventarisasi penglanaan aset membantu pihak sekolah dalam mengambil keputusan yang lebih baik terkait pengadaan dan pemeliharaan sumber daya. Dengan demikian, SIPLASMA tidak hanya meningkatkan efisiensi administrasi, tetapi juga mendukung keberlanjuitan pengelolaan aset jangka panjang. Bu | Pengelolaan Aset Sekolah<br>Menengah Pertama) adalah<br>pla<br>Selengkapnya<br><b>3</b> |
|                                                                         |   | 2024 © Dinas Pendidikan dan Kebudayaan Kab. Kutai Timur                                                                                                    | Developed by Karya Etam Software House                                                  |

Keterangan:

- 1) Informasi singkat artikel.
- 2) Deskripsi artikel.
- 3) Daftar artikel lain.

#### 6. Pengadaan Aset

Untuk membuat pengadaan aset sebagai berikut:

a) Klik tombol Buat Pengajuan.

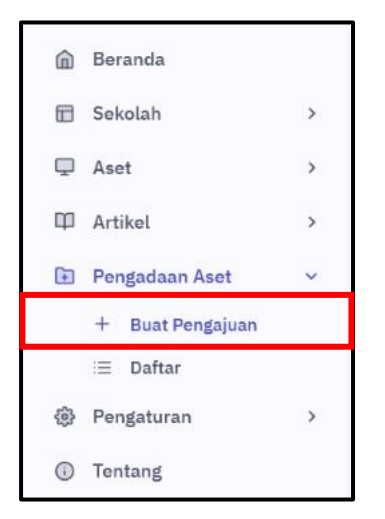

b) Akan tampil halama sebagai berikut.

| SIPLASMA                                                          | ≡           |                                                 |                            |                                 |                               |                           | 🧃 siplasma ~           |
|-------------------------------------------------------------------|-------------|-------------------------------------------------|----------------------------|---------------------------------|-------------------------------|---------------------------|------------------------|
| 🖻 Beranda<br>🖻 Sekolah                                            | >           | Pengadaan Aset<br>Buat Pengajuan                |                            |                                 |                               |                           | Beranda > Sekolah      |
| <ul> <li>Aset</li> <li>Artikel</li> <li>Pengadaan Aset</li> </ul> | ><br>><br>~ | Sekolah<br>SMP SIPLASMA                         |                            | 1                               |                               |                           | ×                      |
| + Buat Pengajuan                                                  | >           | Deskripsi<br>Masukkan Data                      |                            | 2                               |                               |                           | li.                    |
|                                                                   |             | Kategori<br>Non Aset<br>+ Tambah Item<br>Simpan | Deskripsi                  | Jumlah<br>Masukkan Jugatah<br>3 | Satuan<br>Meter Persegi (m2 ∨ | Harga Satuan              | Opsi<br>Tiapus         |
|                                                                   |             | 2024 © Dinas Pendidikan dan Ke                  | ebudayaan Kab. Kutai Timur |                                 |                               | Developed by <u>Kar</u> y | ya Etam Software House |

Keterangan:

- 1) Pilih sekolah.
- 2) Isi deskripsi / tujuan pengajuan.
- 3) Daftar aset yang ingin diajukan.
- 4) Tombol Simpan & Batal.
- c) Klik tombol Simpan.

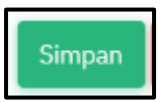

d) Saat berhasil disimpan aplikasi akan mengunduh secara otomatis file berupa pdf. Tampilan file sebagai berikut.

Untuk melihat daftar pengajuan yang telah diinput sebagai berikut:

a) Klik tombol Daftar

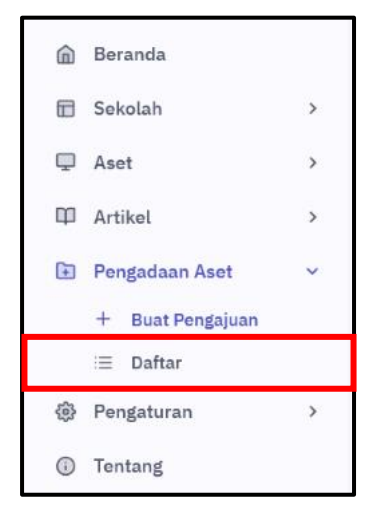

b) Akan tampil halaman sebagai berikut.

| SIPLASMA                     | ≡ | (j) siplasma ~                                                                                 |
|------------------------------|---|------------------------------------------------------------------------------------------------|
| â Beranda                    |   | Menejemen Aset Beranda > Menejemen Aset > List                                                 |
| 🗄 Sekolah                    | > | Provide the first                                                                              |
| 🖵 Aset                       | > | Pengadaan Aset                                                                                 |
| 🕮 Artikel                    | > | 10 V Semua Status V SMP SIPLASMA V Semua Kecamatan V Semua Desa V Cari Q                       |
| 🗈 🛛 Pengadaan Aset           | ~ |                                                                                                |
| + Buat Pengajuan<br>≔ Daftar |   | # fi Nomor ti Sekolah ti Kecamatan ti Desa ti Tanggal ti Deskripsi ti Status ti Opsi ti        |
| Pengaturan                   | > | 1 202412-0148 SMP SIPLASMA Sangatta Utara Sangatta Utara 22 December 2024 Test Open 👁 Detat    |
| Tentang                      |   |                                                                                                |
|                              |   | 2024 © Dinas Pendidikan dan Kebudayaan Kab. Kutai Timur Developed by Karya Etam Software House |

Keterangan:

- 1) Menu filter
- 2) Data pengajuan pengadaan aset.

Untuk melihat detail pengajuan sebagai berikut:

a) Klik tombol Detail

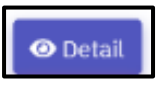

b) Akan tampil halaman sebagai berikut.

| SIPLASMA                                                                                                    | ≡                |                                                                                                 |                             |                         |             |              | 🧕 siplasma v                                  |
|----------------------------------------------------------------------------------------------------|------------------|-------------------------------------------------------------------------------------------------|-----------------------------|-------------------------|-------------|--------------|-----------------------------------------------|
| <ul> <li>Beranda</li> <li>Sekolah</li> <li>Aset</li> <li>Artikel</li> <li>Pengadaan Aset</li> <li>Pengaturan</li> </ul> | ><br>><br>><br>> | Pengadaan Aset<br>Approval Pengajuan (2024:<br>Sekolah :<br>SMP SIPLASMA<br>Tanggal Pengajuan : | 12-0148)                    |                         |             |              | Beranda → Sekolah                             |
| ③ Tentang                                                                                                    |                  | 22 December 2024<br>Deskripsi :<br>Test<br>Status :<br>Open<br># Kategori                       | Deskripsi                   | Jumlah                  | Unit        | Harga Satuan | Total Harga                                   |
|                                                                                                    |                  | 1 Kendaraan<br>Progress :                                                                       | Aset Siplasma<br>Tot        | 1<br>al Harga Pengajuan | <b>2</b> m2 | 10,000.00    | 10,000.00<br>10,000.00                        |
|                                                                                                    |                  | • 22 Dec 2024 16:31:19 - s<br>Kembali                                                           | iplasma - Membuat pengajuan |                         | 3           |              |                                               |
|                                                                                                    |                  | 2024 © Dinas Pendidikan dan Keb                                                                 | udayaan Kab. Kutai Timur    |                         |             |              | Developed by <u>Karya Etam Software House</u> |

Keterangan:

- 1) Data lengkap pengajuan.
- 2) List item pengajuan aset.
- 3) Histori progres.

#### 7. Pengaturan

Menu pengaturan pengguna digunakan untuk merubah nama user & password. Untuk mengubahnya sebagai berikut:

a) Klik tombol Pengguna.

|    | Beranda        |   |
|----|----------------|---|
|    | Sekolah        | > |
| Ţ  | Aset           | > |
| ф  | Artikel        | > |
| +  | Pengadaan Aset | > |
| \$ | Pengaturan     | ~ |
|    | ) Pengguna     |   |
| i  | Tentang        |   |

b) Akan tampil halaman sebagai berikut.

| 関 SIPLASMA                                          | = |                                            |               |             | 🧕 siplasma v                                  |
|-----------------------------------------------------|---|--------------------------------------------|---------------|-------------|-----------------------------------------------|
| Beranda                                             |   | User List                                  |               |             | Home > Setting > User List                    |
| 🖵 Aset                                              | > | # Username                                 | Nama          | Dibuat oleh | Opsi                                          |
| <ul> <li>Artikel</li> <li>Pengadaan Aset</li> </ul> | > | 1 siplasma                                 | SIPLASMA      | tungtung    | Ubah                                          |
| Pengaturan                                          | ~ | 1                                          |               |             |                                               |
| <ul> <li>Pengguna</li> <li>Tentang</li> </ul>       |   |                                            |               |             |                                               |
|                                                     |   |                                            |               |             |                                               |
|                                                     |   |                                            |               |             |                                               |
|                                                     |   |                                            |               |             |                                               |
|                                                     |   |                                            |               |             |                                               |
|                                                     |   | 2024 © Dinas Pendidikan dan Kebudayaan Kat | . Kutai Timur | I           | Developed by <u>Karya Etam Software House</u> |

Keterangan:

- 1) Daftar pengguna.
- c) Klik tombol Ubah.

| Ubah |   |      | Opsi |
|------|---|------|------|
|      | ſ | Ubah |      |

d) Akan tampil halaman sebagai berikut.

| 🥫 SIPLASMA       | ≡ |                                                         |            |                   | 🧃 siplasma ~          |
|------------------|---|---------------------------------------------------------|------------|-------------------|-----------------------|
| â Beranda        |   | User List                                               |            | Home              | > Setting > User List |
| 🗄 Sekolah        | > | likek                                                   |            |                   |                       |
| 🖵 Aset           | > | UDan                                                    |            |                   |                       |
| 🕮 Artikel        | > | Username                                                | Nama       | Password          |                       |
| 🗈 Pengadaan Aset | > | siplasma                                                | SIPLASMA 2 | 3                 | ۲                     |
| Pengaturan       | > | Save Back                                               |            |                   |                       |
| ③ Tentang        |   | -4-                                                     |            |                   |                       |
|                  |   |                                                         |            |                   |                       |
|                  |   |                                                         |            |                   |                       |
|                  |   |                                                         |            |                   |                       |
|                  |   |                                                         |            |                   |                       |
|                  |   |                                                         |            |                   |                       |
|                  |   |                                                         |            |                   |                       |
|                  |   | 2024 © Dinas Pendidikan dan Kebudayaan Kab. Kutai Timur |            | Developed by Kary | a Etam Software House |

Keterangan:

- 1) Username.
- 2) Nama user.
- 3) Password.
- 4) Tombol Simpan & Kembali.
- e) Klik tombol Simpan.

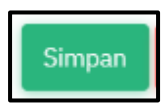

#### 8. Pengaturan Lokasi

Pada menu Sekolah & Aset membutuhkan persetujuan akses lokasi pada peramban. Berikut contoh pengaturan lokasi pada peramban Firefox, Google Chrome, Opera & Microsoft Edge.

a) Firefox

Pada saat mengakses halaman akan tampil notifikasi seperti berikut.

| <sup>2.</sup> Allow siplasma.id to access yo | our location?     | a             |
|----------------------------------------------|-------------------|---------------|
| Remember this decision                       |                   |               |
|                                              | Al <sup>2</sup> w | <u>B</u> lock |

Keterangan:

- 1) Centang Remember this decision untuk menyimpan pengaturan persetujuan lokasi agar pada saat membuka halaman selanjutnya tidak perlu mengatur ulang.
- 2) Klik tombol Allow.
- b) Google Chrome

Klik icon di kanan atas berikut.

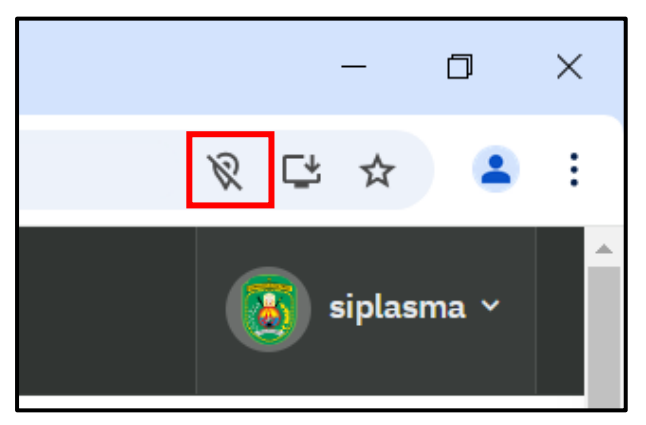

Akan tampil notifikasi sebagai berikut.

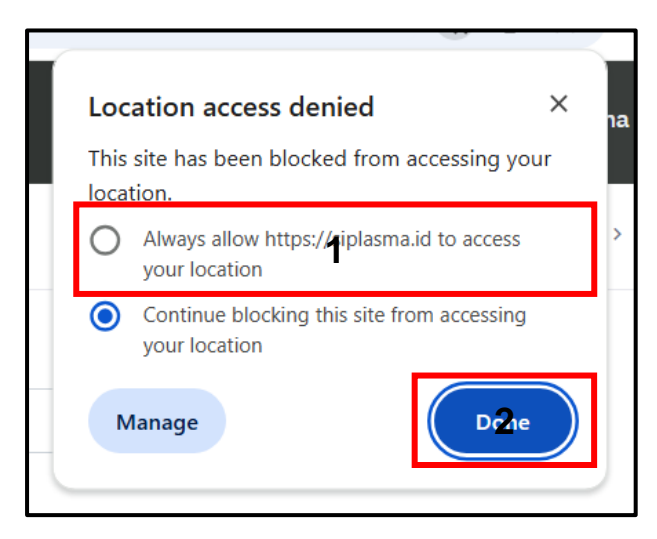

#### Keterangan:

- 1) Pilih Always allow https://siplasma.id to access yout location
- 2) Klik tombol Done.
- c) Opera

Pada saat mengakses halaman akan tampil notifikasi seperti berikut.

| ou<br>si | plasma.id wants to |       | ×     | ht |
|----------|--------------------|-------|-------|----|
| P 🛇      | Know your location |       | 1     |    |
|          |                    | Allow | Block |    |
| ra       |                    |       |       | et |

Keterangan:

- 1) Klik tombol Allow.
- d) Microsoft Edge

Pada saat mengakses halaman akan tampil notifikasi seperti berikut.

|    | siplasma.id wants to |       | × |
|----|----------------------|-------|---|
| n¢ | Alf <b>b</b> w       | Block |   |

Keterangan:

1) Klik tombol Allow.

#### 9. Menghapus Cache

Menghapus cache diperlukan saat ada pengkinian fitur aplikasi. Berikut langkah-langkah menghapus cache berdasarkan jenis perambannya.

- a) Firefox
  - 1. Klik ikon tiga garis di pojok kanan atas untuk membuka menu.

|                                                     | $\sim$                | - | ٥  | ×  |
|-----------------------------------------------------|-----------------------|---|----|----|
|                                                     | 6                     | ٩ | ப் | ≡  |
| 😫 Jual Sepatu Kodachi 8 🛛 👫 han 🛛 🔤 Log-in to Niaga | 🚯 Kontak Kami Untuk C | r |    | >> |
|                                                     |                       |   | Ę  | 3  |

2. Pilih Settings.

|     | $\sim$             | -                  | -      | ٥        | ×       |
|-----|--------------------|--------------------|--------|----------|---------|
|     | ]                  | $\bigtriangledown$ | ۲      | ථ        |         |
| iaç | Sync and save data | Clo                | ose ap | plicatio | on menu |
|     | New tab            |                    |        | Ct       | rl+T    |
|     | New window         |                    |        | Ct       | rl+N    |
|     | New private window |                    | C      | trl+Shi  | ft+P    |
|     | Bookmarks          |                    |        |          | >       |
|     | History            |                    |        |          | >       |
|     | Downloads          |                    |        | C        | trl+J   |
|     | Passwords          |                    |        |          |         |
|     | Add-ons and themes |                    | С      | trl+Shi  | ft+A    |
|     | Print              |                    |        | Ct       | rl+P    |
|     | Save page as       |                    |        | Ct       | rl+S    |
|     | Find in page       |                    |        | Ct       | rl+F    |
|     | Translate page     |                    |        |          |         |
|     | Zoom               | -                  | 100%   | +        | 2       |
|     | Settings           |                    |        |          |         |
|     | More tools         |                    |        |          | >       |
|     | Report broken site |                    |        |          | >       |
|     | Help               |                    |        |          | >       |
|     | Exit               |                    | C      | trl+Shi1 | it+Q    |

3. Di panel kiri, pilih Privacy & security.

| E Settings                      | × +         |
|---------------------------------|-------------|
| $\leftarrow \rightarrow C$      | 😫 Firefo    |
| 🕣 Import bookmarks 🔇 Building a | Self-Refere |
|                                 |             |
|                                 |             |
| හි General                      |             |
| Home                            |             |
| Q Search                        |             |
| A Privacy & Security            |             |
| 🗘 Sync                          |             |
| 🐼 Firefox Labs                  |             |
| <b>m</b> More from Mozilla      |             |

4. Gulir ke bawah ke bagian Cookies and site data, lalu klik Clear data.

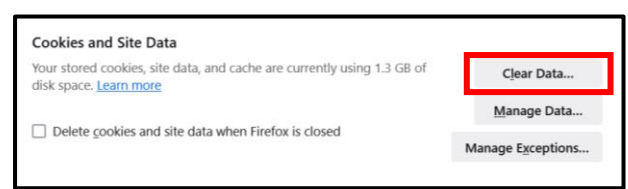

5. Centang opsi History, Cookies and site data dan Temporary cached files and pages.

| Clear browsing data and cookies X                                 |  |
|-------------------------------------------------------------------|--|
| When: Last hour ~                                                 |  |
| ✓ History                                                         |  |
| Clears site and download history, saved form info, and searches   |  |
| Cooki <u>e</u> s and site data (44.7 MB)                          |  |
| May sign you out of sites or empty shopping carts                 |  |
| Temporary cached files and pages (1.0 GB)                         |  |
| Clears items that help sites load faster                          |  |
| □ Sįte settings                                                   |  |
| Resets your permissions and site preferences to original settings |  |
| Clear Cancel                                                      |  |

6. Klik Clear.

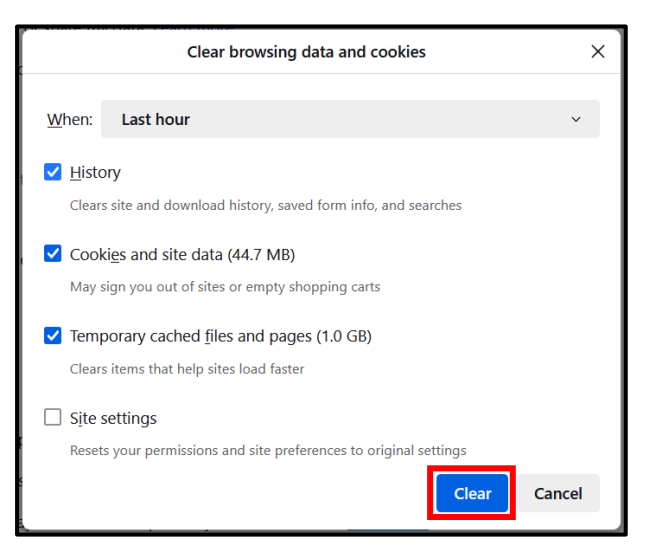

#### b) Google Chrome

1. Klik ikon tiga titik di pojok kanan atas untuk membuka menu.

|       |       | _ | ٥ | ×          |
|-------|-------|---|---|------------|
|       | ☆     | ≏ |   | :          |
| Gmail | Image | s | Δ | ***<br>*** |

2. Pilih Settings.

|    | - 0                             | ×      |
|----|---------------------------------|--------|
|    | ☆ 12 4                          | :      |
|    | New tab C                       | trl+T  |
| Ľ  | New window C                    | trl+N  |
| 4  | New Incognito window Ctrl+Sh    | ift+N  |
|    | Person 1 Not signed in          | >      |
| ©7 | Passwords and autofill          | >      |
| U  | History                         | >      |
| Ŧ  | Downloads (                     | Ctrl+J |
| ☆  | Bookmarks and lists             | >      |
| 88 | Tab groups                      | >      |
| Ď  | Extensions                      | >      |
| Ū  | Delete browsing data Ctrl+Shift | t+Del  |
| Q  | Zoom – 100% +                   | ::     |
| 8  | Print C                         | trl+P  |
| ۲  | Search with Google Lens         |        |
| G  | Translate                       |        |
| ٩  | Find and edit                   | >      |
| Ľ₹ | Cast, save, and share           | >      |
| Ē  | More tools                      | >      |
| 0  | Help                            | >      |
| \$ | Settings                        |        |
| Ð  | Exit                            |        |

3. Pilih **Privacy and security**.

| ~                   | Settings × +                 |
|---------------------|------------------------------|
| ÷ -                 | C C Chrome chrome://settings |
| 0                   | Settings                     |
| G                   | You and Google               |
| ©73                 | Autofill and passwords       |
| 0                   | Privacy and security         |
| Ø                   | Performance                  |
| Ŷ                   | Appearance                   |
| Q                   | Search engine                |
|                     | Default browser              |
| Ċ                   | On startup                   |
| ×A                  | Languages                    |
| $\overline{\gamma}$ | Downloads                    |
| Ť                   | Accessibility                |
| ್ನ                  | System                       |
| Q                   | Reset settings               |
| Ď                   | Extensions 🛛                 |
| 0                   | About Chrome                 |

4. Gulir ke bawah ke bagian **Privacy and security** lalu klik **Delete browsing data**.

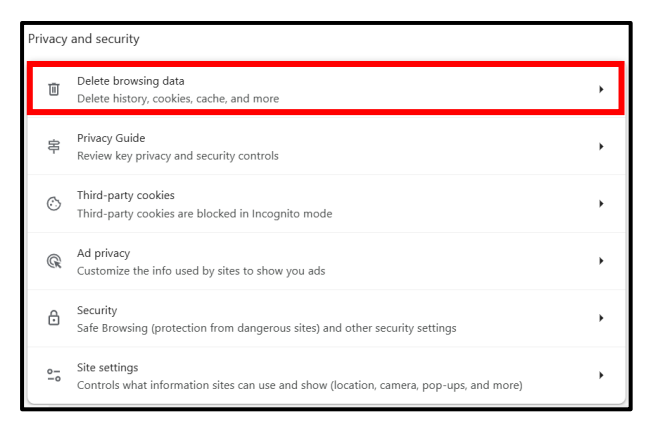

5. Centang opsi Browsing history, Download history, Cookies and other site data dan Cached images and files.

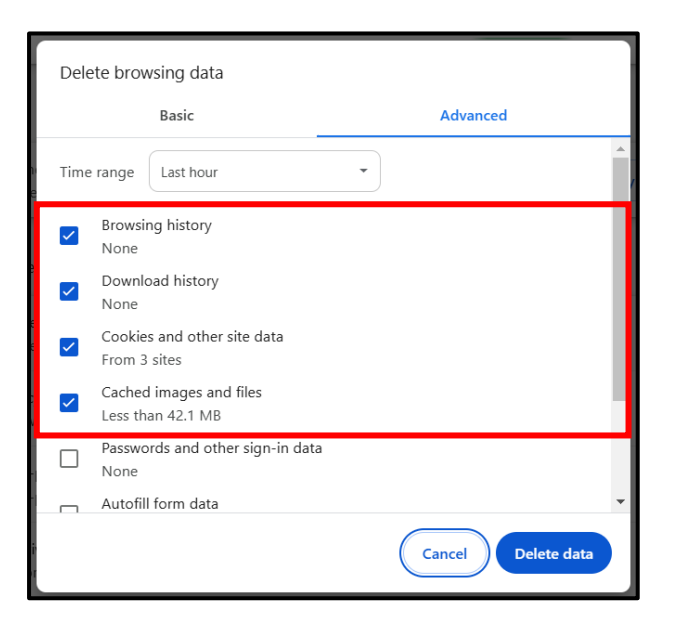

6. Klik Delete data.

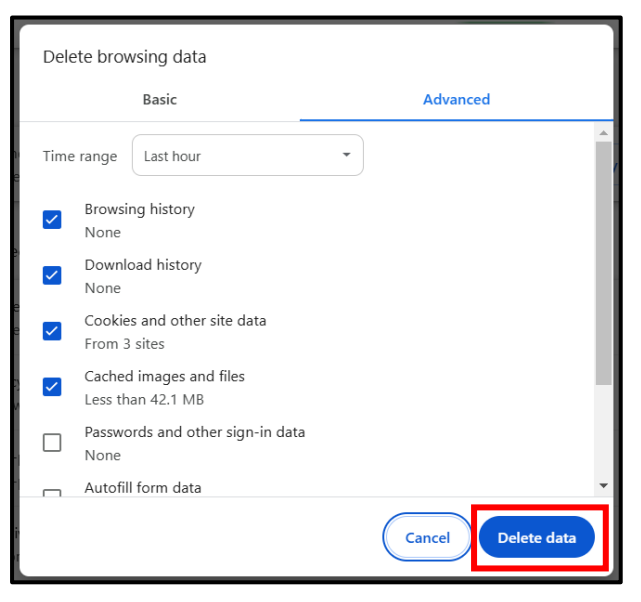

c) Opera

1. Klik icon Opera di pojok kiri atas untuk membuka menu.

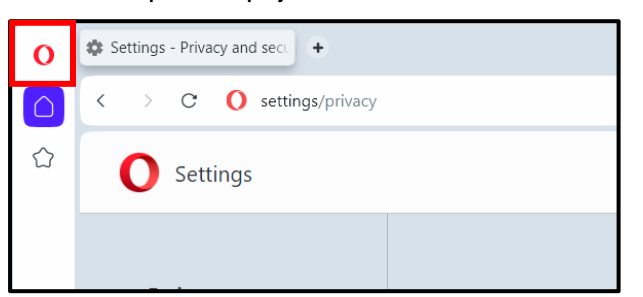

2. Pilih Settings.

| O Menu                  |              |
|-------------------------|--------------|
| New tab                 | Ctrl+T       |
| New tab in island       | Alt+T        |
| New window              | Ctrl+N       |
| New private window      | Ctrl+Shift+N |
| Page                    | >            |
| Zoom                    | — 100% + 월분  |
| Find                    | Ctrl+F       |
| Search tabs             | Ctrl+Space   |
| Snapshot                | Ctrl+Shift+5 |
| Aria command line       | Ctrl+/       |
| History                 | >            |
| Downloads               | Ctrl+J       |
| Bookmarks               | >            |
| Extensions              | >            |
| News                    |              |
| Pinboards               |              |
| Log in to Opera Account |              |
| Developer               | >            |
| Settings                | Alt+P        |
| Help                    | >            |
| Update & Recovery       |              |
| Exit                    |              |

3. Pilih Privacy & security.

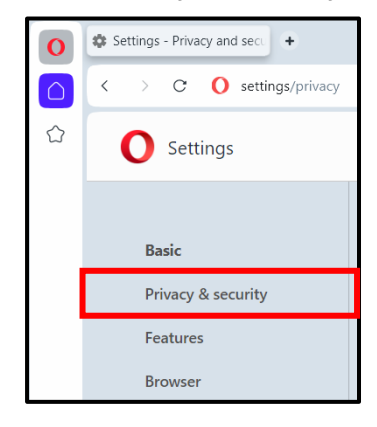

4. Gulir ke bawah ke bagian Privacy and security, lalu klik Delete browsing data.

| Privacy and security |                                                                                                    |   |  |  |
|----------------------|----------------------------------------------------------------------------------------------------|---|--|--|
| Î                    | Delete browsing data <u>Learn more</u><br>Delete history, cookies, cache, and more                      | • |  |  |
| Ċ                    | Third-party cookies<br>Third-party cookies are blocked in Incognito mode                                | • |  |  |
| ₿                    | Security<br>Protection from malicious sites and other security settings                                 | • |  |  |
| 0-0                  | Site settings<br>Controls what information sites can use and show (location, camera, pop-ups, and more) | • |  |  |

5. Centang opsi Browsing history, Download history, Cookies and other site data dan Cached images and files.

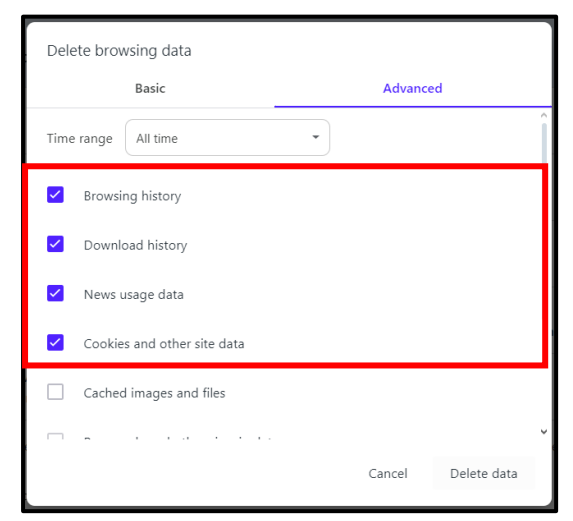

6. Klik Delete data.

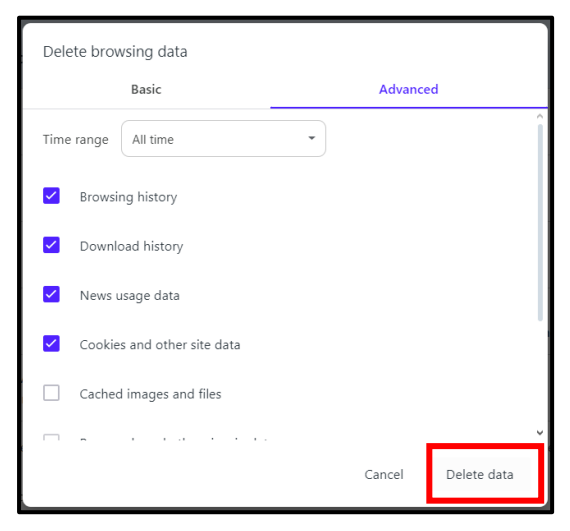

- d) Microsoft Edge
  - 1. Klik icon titik tiga di pojok kanan atas untuk membuka menu.

|                 |   | <u></u> | Ō       | ×        |
|-----------------|---|---------|---------|----------|
|                 |   | ౯ౖ≡     | ····    | <b>Ø</b> |
|                 |   |         |         |          |
| Rungkut < 28°C  | ණ | Ma      | isuk    | î        |
| Distance in the |   |         | English |          |
|                 |   |         | English |          |

2. Pilih Settings.

|                       |                      |       |              | -  |  |
|-----------------------|----------------------|-------|--------------|----|--|
|                       | New tab              |       | Ctrl+        | -T |  |
|                       | New window           |       | Ctrl+        | N  |  |
|                       | New InPrivate window | Ctrl+ | Ctrl+Shift+N |    |  |
|                       | Zoom —               | 100%  | +            | 2  |  |
| £≡                    | Favorites            | Ctrl+ | Shift+       | 0  |  |
| Ē                     | Collections          | Ctrl  | +Shift+      | Y  |  |
| Ð                     | History              |       | Ctrl+        | н  |  |
| $\bigcirc$            | Shopping             |       |              |    |  |
| $\overline{\uparrow}$ | Downloads            |       | Ctrl         | +J |  |
| B                     | Apps                 |       |              | •  |  |
| ¢                     | Extensions           |       |              |    |  |
| ~                     | Browser essentials   |       |              |    |  |
| Ð                     | Print                |       | Ctrl+        | -P |  |
| C                     | Split screen         |       |              |    |  |
| ඟ                     | Screenshot           | Ctrl  | +Shift+      | -S |  |
| දා                    | Find on page         |       | Ctrl+        | ۰F |  |
|                       | More tools           |       |              | •  |  |
| ණ                     | Settings             |       |              |    |  |
| ?                     | Help and feedback    |       |              | •  |  |
|                       | Close Microsoft Edge |       |              |    |  |

3. Pilih Privacy, search and services.

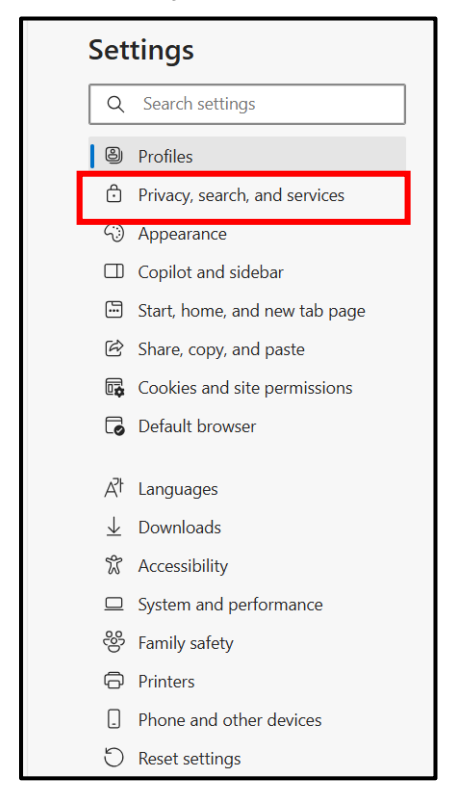

4. Gulir ke bawah ke bagian **Delete browsing data**. Pada **Clear browsing data now** klik **Choose what to clear**.

| Delete browsing data                                                                                     |                      |
|----------------------------------------------------------------------------------------------------|----------------------|
| This includes history, passwords, cookies, and more. Only data from this profile will be deleted. Manage | e your data          |
| Clear browsing data now                                                                                  | Choose what to clear |
| Choose what to clear every time you close the browser                                                    | >                    |
|                                                                                                    |                      |

5. Centang opsi Browsing history, Download history, Cookies and other site dan Cached images and files.

| De                   | Delete browsing data $	imes$                                                      |   |  |  |  |  |
|----------------------|-----------------------------------------------------------------------------------|---|--|--|--|--|
| Time                 | range                                                                             |   |  |  |  |  |
| All                  | l time 🗸 🗸                                                                        | ] |  |  |  |  |
|                      | Browsing history<br>12 items. Includes autocompletions in the address bar.        |   |  |  |  |  |
| ~                    | Download history<br>None                                                          |   |  |  |  |  |
|                      | <b>Cookies and other site data</b><br>From 13 sites. Signs you out of most sites. |   |  |  |  |  |
| <ul> <li></li> </ul> | Cached images and files<br>Frees up less than 26.3 MB. Some sites may load more   |   |  |  |  |  |
|                      | Clear now Cancel                                                                  |   |  |  |  |  |

6. Klik Clear now.

| De                    | Delete browsing data                                  |                                 |  |  |  |  |
|-----------------------|-------------------------------------------------------|---------------------------------|--|--|--|--|
| Time                  | range                                                 |                                 |  |  |  |  |
| A                     | l time                                                | ~                               |  |  |  |  |
| $\checkmark$          | Browsing history<br>12 items. Includes autocom        | pletions in the address bar.    |  |  |  |  |
| $\checkmark$          | Download history<br>None                              |                                 |  |  |  |  |
| $\checkmark$          | Cookies and other site<br>From 13 sites. Signs you ou | <b>data</b><br>t of most sites. |  |  |  |  |
| <ul> <li>✓</li> </ul> | Cached images and file<br>Frees up less than 26.3 MB. | some sites may load more        |  |  |  |  |
|                       | Clear now                                             | Cancel                          |  |  |  |  |